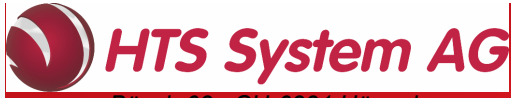

Bösch 63, CH-6331 Hünenberg Tel: +41 41 798 00 98 www.htsag.ch info@htsag.ch ENGINEERING TOMORROW

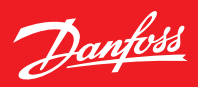

### Guida utente

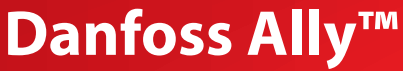

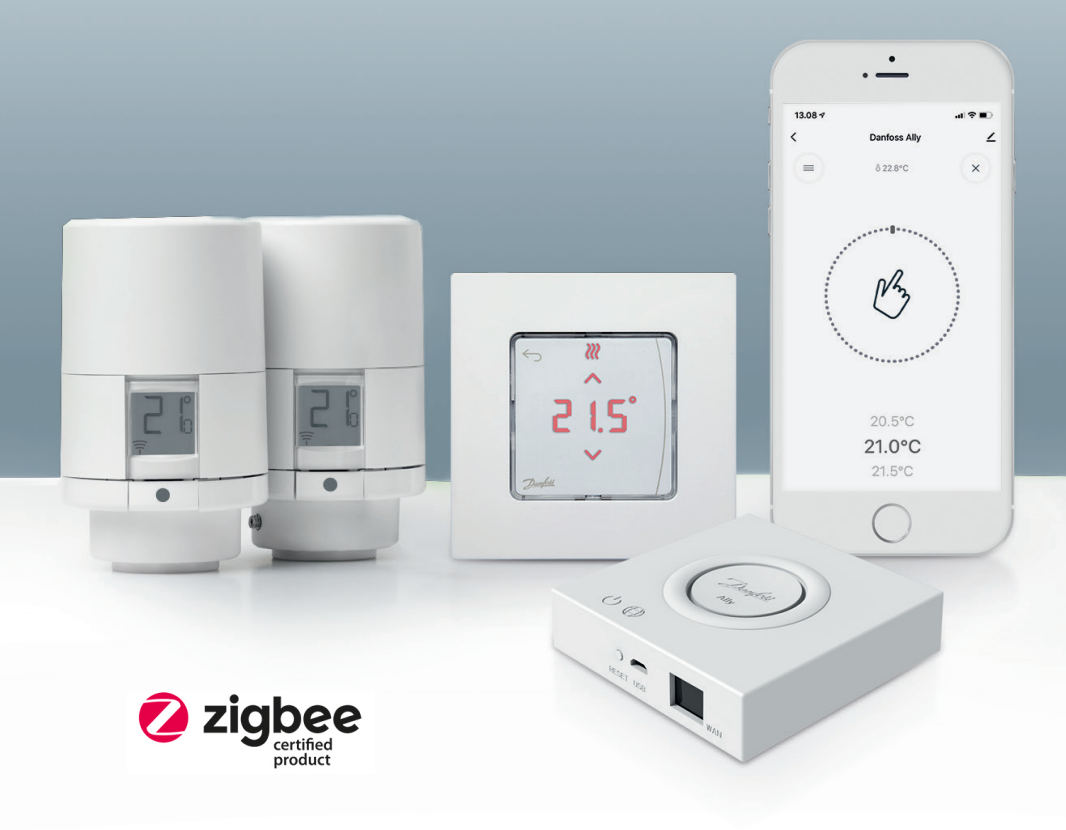

www.danfoss.it

Guida utente

| 1. Introd                 | uzione a Danfoss Ally™                                                                          | 4               |
|---------------------------|-------------------------------------------------------------------------------------------------|-----------------|
| 1.1                       | Caratteristiche principali                                                                      | 4               |
| 1.2                       | Identificare il proprio Danfoss Ally™                                                           | 4               |
| 1.3<br><b>2. All'inte</b> | I Danfoss Ally™ componenti e la mappa delle comunicazioni<br>erno della confezione              | 5<br>6          |
| 3. Specifi<br>4. Scarica  | iche tecniche<br>are e installare l'ann Danfoss Allv™. Primo utilizzo                           | 6<br>           |
| 4.1                       | Installazione dell'app Danfoss Ally™                                                            |                 |
| 4.2                       | Registrazione Danfoss Ally™ dell'account dell'app                                               | 8               |
| 4.3                       | Associazione di Danfoss Ally™ Gateway con l'app                                                 | 8               |
| 4.4<br><b>5. Schern</b>   | Aggiunta dei Danfoss Ally™ sottodispositivi al sistema<br>nata principale e panoramica del menu | 8<br>           |
| 5.1                       | Ambienti con diversi termostati per radiatori                                                   | 10              |
| 5.2<br><b>6. Panora</b>   | Aggiunta di nuovi dispositivi al sistema esistente<br>amica delle funzioni e delle impostazioni | 10<br><b>11</b> |
| 6.1                       | Impostazione delle temperature                                                                  | 11              |
| 6.2                       | Creazione della propria programmazione                                                          | 12              |
| 6.3                       | Modalità Vacation (vacanza)                                                                     | 12              |
| 6.4                       | Annullamento di una vacanza                                                                     | 13              |
| 6.5                       | Annullamento di un programma Vacanza esistente                                                  | 13              |
| 6.6<br><b>8. Sicure</b> : | Modalità Pause (pausa)<br>zza dei dati                                                          | 13<br><b>14</b> |
| 10. Smalt                 | timento                                                                                         |                 |

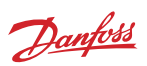

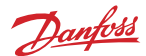

### 1. Introduzione a Danfoss Ally™

Danfoss Ally™ offre tutti i vantaggi di un sistema di riscaldamento intelligente e completo, in un'app semplice da usare. Con Danfoss Ally™ avrete il pieno controllo del vostro riscaldamento a radiatori o a pavimento, nonché della vostra bolletta del riscaldamento. Praticamente ovunque e in qualsiasi momento, a casa o in viaggio. È inoltre possibile controllare il sistema di riscaldamento con la propria voce poiché Danfoss Ally™ comunica con molti altri amici dell'Internet delle cose (IoT).

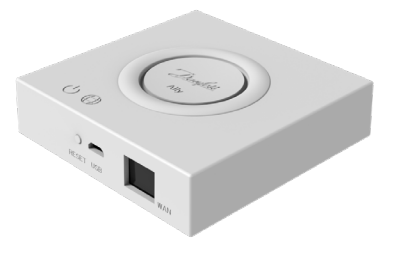

L'intuitiva interfaccia utente dell'app è stata progettata per rendere la vita quotidiana il più semplice e confortevole possibile. L'app ti guiderà nella configurazione rapida e ti consentirà di adattare il riscaldamento domestico alla tua routine quotidiana, offrendoti una panoramica e un controllo completo in ogni momento.

Danfoss Ally™ è dotata di certificazione Zigbee 3.0. Ciò significa che parla lo stesso linguaggio wireless di tantissimi altri dispositivi di domotica in tutto il mondo. È quindi possibile collegare Danfoss Ally™ al proprio sistema di domotica esistente, per rendere la tua casa ancora più intelligente.

### 1.1 Caratteristiche principali

- Totale controllo dei radiatori e del riscaldamento a pavimento tramite app sullo smartphone
- Maggiore comfort ed efficienza energetica grazie alla possibilità di adattare la temperatura ambiente al programma giornaliero
- · Facile da usare e da installare grazie all'intuitivo controllo dall'app
- · Progettata per la fusione di forma e funzionalità
- Controllo remoto da qualsiasi luogo
- Fino al 30% di risparmio energetico
- Si adatta a tutte le valvole
- Un termostato che non necessita di manutenzione e una batteria che dura fino a due anni
- Compatibile con Amazon Alexa, Google Assistant, Apple Voice Control
- Eccellente controllo della temperatura
- Conforme alla direttiva EPBD
- Apri API
- Certificazione Zigbee 3.0

#### 1.2 Identificazione del proprio Danfoss Ally™

| Prodotto                   | Guida all'installazione - Lingue | Codice<br>d'ordine |
|----------------------------|----------------------------------|--------------------|
| Gateway Danfoss Ally™      | EN, DE, DA, FR, IT, PL, CS       | 014G2400           |
| Danfoss Ally™ Starter Pack | EN, DE, DA, FR, IT, PL, CS       | 014G2440           |

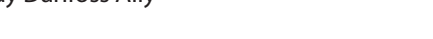

Danfoss

### 1.3 I Danfoss Ally™ componenti e la mappa delle comunicazioni

Sappiamo che l'interconnettività è il segreto di una casa davvero smart, dove i dispositivi sono perfettamente collegati in una rete intelligente, in un ecosistema intelligente che ti consente di controllare il tuo mondo a modo tuo.

Danfoss Ally™ è dotata di certificazione Zigbee 3.0. Ciò significa che parla lo stesso linguaggio wireless di tantissimi altri dispositivi di domotica in tutto il mondo. È quindi possibile collegare Danfoss Ally™ al proprio sistema di domotica esistente, per rendere la tua casa ancora più intelligente.

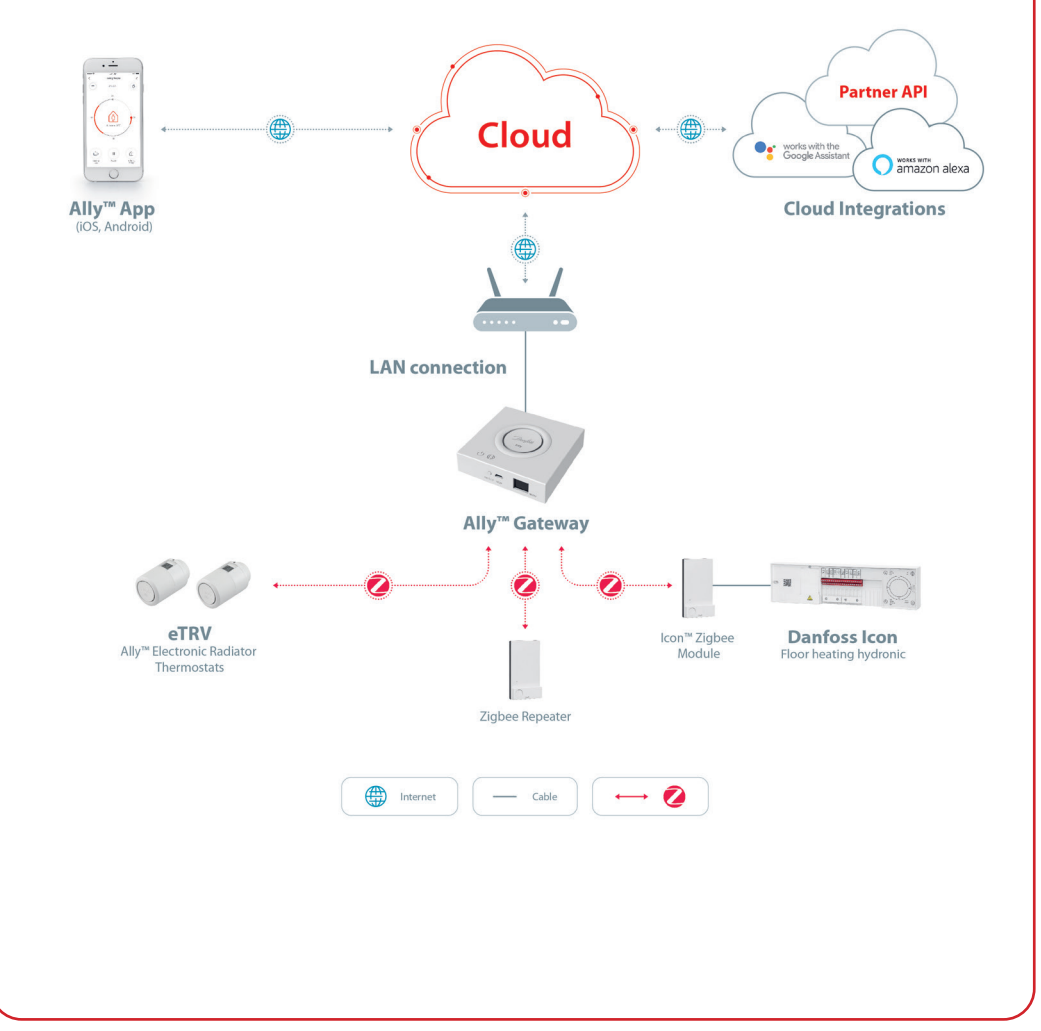

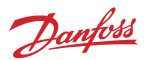

# 2. All'interno della confezione

Il Gateway Danfoss Ally<sup>™</sup> viene fornito con la Guida rapida, il cavo LAN e il cavo di alimentazione.

|                       | Restance in the section of the section of the secti |          |                       |
|-----------------------|----------------------------------------------------------------------------------------------------|----------|-----------------------|
| Gateway Danfoss Ally™ | Guida rapida                                                                                                    | Cavo LAN | Cavo di alimentazione |

## 3. Specifiche tecniche

| Danfoss Ally™ Gateway                   |                                                                                                |  |  |
|-----------------------------------------|------------------------------------------------------------------------------------------------|--|--|
| Funzione del dispositivo                | Gateway per la casa intelligente                                                               |  |  |
| Uso consigliato                         | Residenziale (grado d'inquinamento 2)                                                          |  |  |
| Applicazione                            | Radiatori, riscaldamento idronico a pavimento                                                  |  |  |
| Indicatori LED (verde)                  | Alimentazione/Stato, Connessione di rete                                                       |  |  |
| Pulsante                                | Premere il pulsante Reset per 5 sec. per eseguire il ripristino delle impostazioni di fabbrica |  |  |
| Alimentazione                           | 5 VCC                                                                                          |  |  |
| Adattatore                              | 110 V ~ 240 VCA, 5 V / 1 ADC                                                                   |  |  |
| Consumo di corrente / Standby           | < 5 W / < 2 W                                                                                  |  |  |
| Comunicazione cablata                   | Porta Ethernet 10/100M (RJ45, LAN)                                                             |  |  |
| Comunicazione radio                     | Zigbee / IEEE 802.15.4                                                                         |  |  |
| Frequenza di trasmissione/alimentazione | 2,4 GHz / < 20 dBm (79 mW)                                                                     |  |  |
| Distanza di trasmissione aperta         | Linea visiva all'aperto di 300 m                                                               |  |  |
| Aggiornamento del firmware              | Supporto per aggiornamenti wireless                                                            |  |  |
| Temperatura di esercizio                | da -10 °C a 55 °C                                                                              |  |  |
| Temperatura di immagazzinamento         | da -20 °C a 60 °C                                                                              |  |  |
| Dimensioni                              | 95 mm x 95 mm x 23 mm                                                                          |  |  |
| Classe IP                               | 20                                                                                             |  |  |
| Integrazioni                            | Amazon Alexa, Google Assistant, Partner API                                                    |  |  |
| Approvazioni, marcature, ecc.           |                                                                                                |  |  |

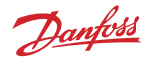

## 4. Scaricare e installare l'app Danfoss Ally™. Primo utilizzo.

Danfoss Ally™ offre tutti i vantaggi di un sistema di riscaldamento intelligente e completo, in un'app semplice da usare. Niente più unità di controllo: ora il tuo smartphone è tutto ciò che ti serve per controllare e monitorare tutti i radiatori e il riscaldamento a pavimento.

In questo modo, avrai sempre il controllo del tuo riscaldamento domestico. Che tu sia a casa o in viaggio. Otterrai semplicemente maggiore flessibilità e comfort senza il bisogno di complicati hardware.

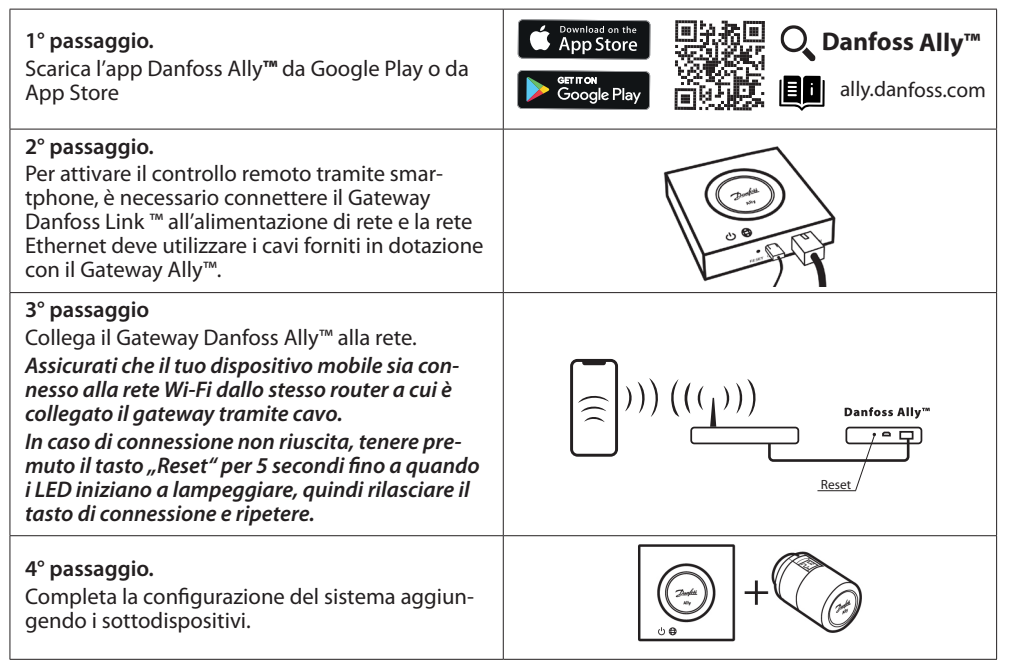

**Come montare il termostato.** Rimuovere il coperchio della batteria come mostrato nello schema e inserire due batterie AA. Assicurarsi che le batterie siano orientate correttamente. Avvitare Danfoss Ally™ sull'adattatore montato fino a quando non viene emesso un clic. Tenere premuto il pulsante per 3 sAllyndi. Il set point della temperatura verrà visualizzato sullo schermo una volta montato Danfoss Ally™.

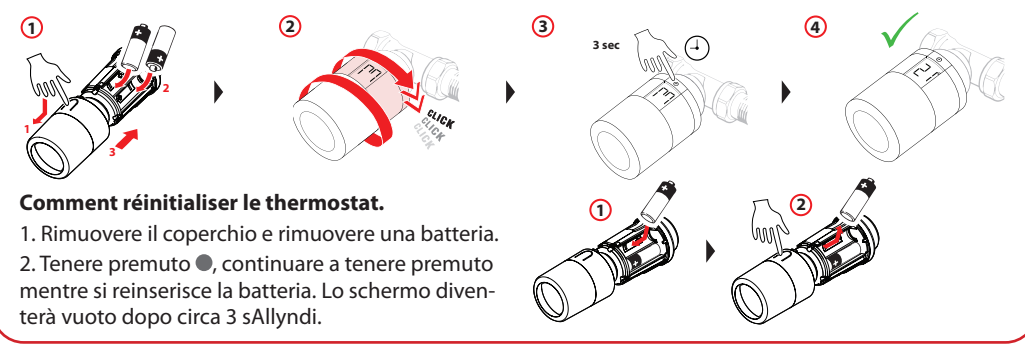

7

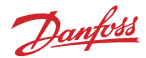

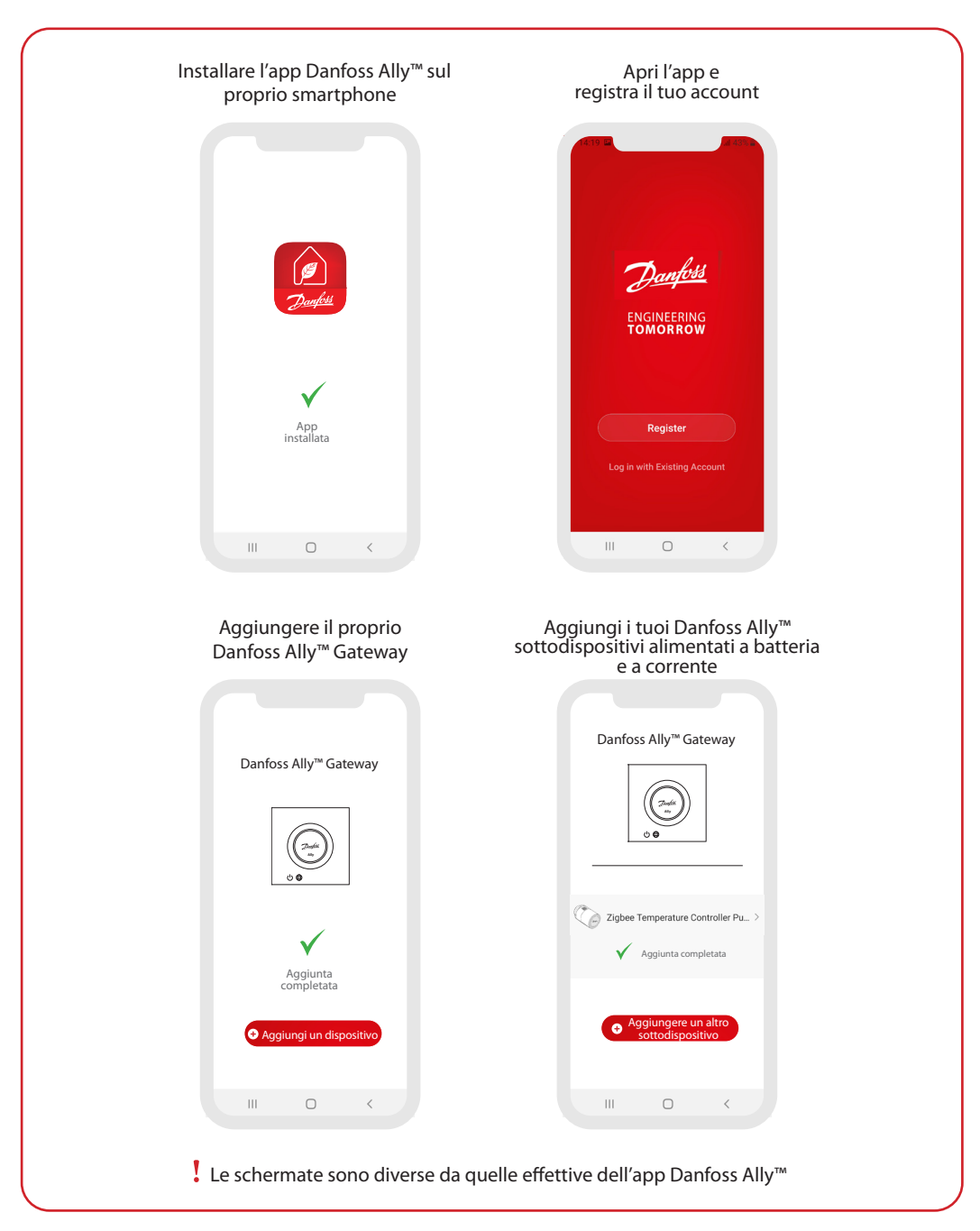

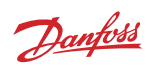

| Horn v     Image: Constraint of the constraint of the constraintof the constraint of the constraint of the constraint of the const | Ally Sateway     >>       Device Information     >>       Device Office Notification        Office Notification        Share Device     >>       Associated Devices     >>                                                       | Construction of the formation of the formation of the for |
|----------------------------------------------------------------------------------------------------|----------------------------------------------------------------------------------------------------|----------------------------------------------------------------------------------------------------|
|                                                                                                    | PAU & Feedback >  Check Retwork Check Now >  Check for Firmware Update >  Remove Device                                                                                                    | Offline Notification Offline Notification Offline Notification Others Share Device > FAQ & Feedback >                                                                                                    |
| a schermata At Home (A casa)<br>ornisce informazioni generali<br>sulle condizioni atmosferiche<br>e sullo stato del dispositivo nei<br>iquadri.<br>Sotto il nome di ciascun<br>ambiente vengono visualizzati                                                                                                    | Premere il riquadro "Smart<br>Gateway" sulla schermata<br>Home e toccare l'angolo in<br>alto a destra della penna per<br>accedere al menu "Smart<br>Gateway".                                                                    | Premere il riquadro "Radiator<br>Thermostat" nella schermata<br>Home e toccare l'angolo in<br>alto a destra della penna per<br>accedere al menu "Radiator<br>Thermostat".                                                                                                    |
| autti i dispositivi assegnati<br>all'ambiente in questione,<br>nonché lo stato del<br>riscaldamento e la temperatura<br>ambiente corrente.                                                                                                    | <ul> <li>Il menu contiene:</li> <li>"Device information" su ID virtuale, IP e indirizzo MAC, fuso orario.</li> <li>"Share Device" per i membri dell'abitazione, "FAQ &amp; Feedback" per trovare</li> </ul>                      | <ul> <li>Il menu contiene:</li> <li>"Device information" su ID virtuale, fuso orario.</li> <li>"Third-party Control" per connettere il sistema con Amazon Alexa e il controllo vocale Google Assistant.</li> </ul>                                                                                                    |
| * La funzione Meteo visualizza<br>le informazioni solo in lingua<br>inglese. I dati sono forniti da<br>darksky.com                                                                                                    | <ul> <li>le risposte o per inviare<br/>richieste.</li> <li>"Check for Firmware Update"<br/>per il modulo principale e il<br/>modulo Zigbee e "Remove<br/>Device" con tutti i dispositivi<br/>collegati in precedenza.</li> </ul> | <ul> <li>"Share Device" per i membri<br/>dell'abitazione.</li> <li>"FAQ &amp; Feedback" per trovare<br/>le risposte o per inviare<br/>richieste.</li> <li>"Check for Firmware Update"<br/>per il modulo Zigbee e<br/>"Remove Device" per<br/>l'ambiente corrente.</li> </ul>                                                                                                    |

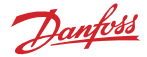

#### 5.1 Ambienti con diversi termostati per radiatori

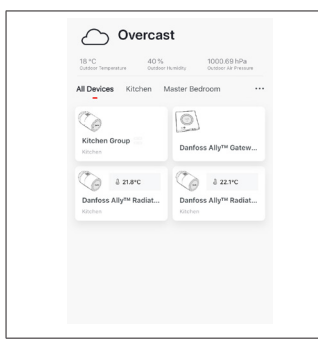

In caso di assegnazione di diversi termostati per radiatori a un ambiente, l'app Danfoss Ally™ creerà automaticamente un gruppo. Ciò serve a garantire che le impostazioni siano sincronizzate tra i dispositivi nello stesso ambiente. Si consiglia di regolare sempre un programma e le temperature preferite dal gruppo per garantire prestazioni più efficienti.

Se le impostazioni vengono modificate sui singoli dispositivi, i dati non verranno sincronizzati con il gruppo. Ne consegue una regolazione inefficiente del riscaldamento.

#### 5.2 Aggiunta di nuovi dispositivi al sistema esistente

| Vertical State     Vertical State     Vertical State | C     C     C     C     C     C     C     C     C     C     C     C     C     C     C     C     C     C     C     C     C     C     C     C     C     C     C     C     C     C     C     C     C     C     C     C     C     C     C     C     C     C     C <th>C C   Danfors Ally<sup>114</sup> Gateway Other downer 2 Control Ally<sup>114</sup> Raciator Thermostat 2 Control Ally<sup>114</sup> Raciator Thermostat 2 Control Ally<sup>114</sup> Raciator Thermostat 2 Control Ally<sup>114</sup> Raciator Thermostat 2 Control Ally<sup>114</sup> Raciator Thermostat 2 Control Ally<sup>114</sup> Raciator Thermostat 2 Control Ally<sup>114</sup> Raciator Thermostat 2 Control Ally<sup>114</sup> Raciator Thermostat 2 Control Ally<sup>114</sup> Raciator Thermostat 2 Control Ally<sup>114</sup> Raciator Thermostat 2 Control Ally<sup>114</sup> Raciator Thermostat 2 Control Ally<sup>114</sup> Raciator Thermostat 2 Control Ally<sup>114</sup> Raciator Thermostat 2</th> | C C   Danfors Ally <sup>114</sup> Gateway Other downer 2 Control Ally <sup>114</sup> Raciator Thermostat 2 Control Ally <sup>114</sup> Raciator Thermostat 2 Control Ally <sup>114</sup> Raciator Thermostat 2 Control Ally <sup>114</sup> Raciator Thermostat 2 Control Ally <sup>114</sup> Raciator Thermostat 2 Control Ally <sup>114</sup> Raciator Thermostat 2 Control Ally <sup>114</sup> Raciator Thermostat 2 Control Ally <sup>114</sup> Raciator Thermostat 2 Control Ally <sup>114</sup> Raciator Thermostat 2 Control Ally <sup>114</sup> Raciator Thermostat 2 Control Ally <sup>114</sup> Raciator Thermostat 2 Control Ally <sup>114</sup> Raciator Thermostat 2 Control Ally <sup>114</sup> Raciator Thermostat 2 |
|----------------------------------------------------------------------------------------------------|----------------------------------------------------------------------------------------------------|----------------------------------------------------------------------------------------------------|
| Selezionare il Danfoss Ally™<br>Gateway per aggiungere<br>ulteriori Danfoss Ally™<br>termostati per radiatori o<br>dispositivi Danfoss Icon™ al<br>sistema esistente.                                                                                                    | Selezionare "Add subdevice"<br>e scegliere tra il Danfoss Ally™<br>termostato per radiatori e<br>Danfoss Icon™.                                                                                                    | Scegliere tra il Danfoss Ally™<br>termostato per radiatori e<br>Danfoss Icon™. L'app fornirà<br>una guida tramite la procedura<br>di installazione.                                                                                                    |

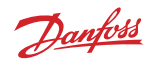

## 6. Panoramica delle funzioni e delle impostazioni

| C Danfoss Ally Z<br>a bazarc B |  |
|--------------------------------|--|
| 26<br>18<br>Avery 120°C<br>12  |  |
| p II (à)                       |  |

|          | & 23.0℃ | Temperatura ambiente                                                                                                    |
|----------|---------|----------------------------------------------------------------------------------------------------|
|          | Cz      | Modalità manuale                                                                                                    |
|          |         | Pianificazione del riscaldamento                                                                                                    |
|          | ů       | Modalità Away (assenza)                                                                                                    |
| II Pausa |         | Pausa                                                                                                    |
|          | ۵       | Modalità At Home (a casa)                                                                                                    |
|          | (آ)     | La funzione di preriscaldamento viene<br>utilizzata per ottenere la temperatura<br>desiderata al momento giusto. Quando<br>appare il simbolo di preriscaldamento<br>significa che il sistema sta aumentando<br>la potenza fino al raggiungimento della<br>successiva modalità At Home programmata. |

### 6.1 Impostazione delle temperature

| Impostare le prop | orie temperatur                   | e per i periodi di riduzione nell'app Danfoss Ally™.                                                                                                  |
|-------------------|-----------------------------------|----------------------------------------------------------------------------------------------------|
| Set temperatures  |                                   | Per modificare la temperatura, premere il pulsante Menu<br>nella schermata principale → Settings → Set temperature.                                   |
| () At home        | 21.5°C<br><b>22.0°C</b><br>22.5°C | Scorrere le temperature per impostare la temperatura ambiente costante preferita.                                                                     |
| ☐ € Avray         | 16.5°C<br><b>17.0°C</b><br>17.5°C | Nel caso in cui sia necessario impostare una temperatura<br>temporanea, basta ruotare la manopola del termostato e<br>scegliere il valore desiderato. |
| Pause             | 6.0°C<br>6.5°C                    | Le variazioni temporanee di temperatura restano attive fino alla successiva variazione di temperatura programmata.                                    |
|                   |                                   | La Danfoss Ally™ può essere regolata da 5 °C a 35 °C.                                                                                                 |
|                   |                                   | Danfoss consiglia una differenza di temperatura tra la modalità<br>"At Home"<br>e "Away/Asleep" non superiore a                                       |
|                   |                                   | 4 gradi.                                                                                                    |

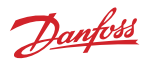

| 6.2 Creazione della propria programmazione                                                                                                    |                                                                                                    |                                                                                                    |  |  |
|----------------------------------------------------------------------------------------------------|----------------------------------------------------------------------------------------------------|----------------------------------------------------------------------------------------------------|--|--|
| < Weekly schedule                                                                                                    | < Weekly schedule                                                                                                    | Кок                                                                                                    |  |  |
| (Mon) (Tue) (Wed)                                                                                                    | (Mon) (Tue) (Wed)                                                                                                    | ~~~                                                                                                    |  |  |
| (Thu Fri Sat                                                                                                    | Thu Fri Sat                                                                                                    | 18 Mon 96                                                                                                    |  |  |
| Sun                                                                                                    | Sun                                                                                                    | 12                                                                                                    |  |  |
| Schedule                                                                                                    | Schedule                                                                                                    | €0000-08200<br>0600-09200<br>1600-20200                                                                                                    |  |  |
| Per effettuare le regolazioni della<br>temperatura, andare sulle →<br>impostazioni → del menu Tem-<br>peratures.<br>All'interno dell'app Danfoss Ally™<br>è possibile creare la propria pro-<br>grammazione. È possibile scegliere<br>qualunque periodo di riduzione<br>all'interno delle 24 ore ed un<br>massimo di 3 periodi At Home al<br>giorno. | Questa programmazione settima-<br>nale mostra i periodi "At Home"<br>in rosso. La funzionalità "Copia"<br>consente di copiare la program-<br>mazione per altri giorni. | L'app Danfoss Ally™ visualizza sia<br>il quadrante dell'orario a 24 ore,<br>mostrando il periodo "At Home"<br>in rosso, sia un riepilogo della<br>programmazione con gli orari<br>dettagliati impostati. Il periodo "At<br>Home" minimo è di 30 minuti. |  |  |

### 6.3 Modalità Vacation (vacanza)

Usare un programma Vacation per risparmiare energia quando si è assenti o a casa. Il programma Vacation viene impostato all'interno dell'app Danfoss Ally™.

| < Vacation Mode                                                        | < Vacation                                             | < Vacation                                                          | К ОК                        | <                                       | ок                   |
|------------------------------------------------------------------------|--------------------------------------------------------|---------------------------------------------------------------------|-----------------------------|-----------------------------------------|----------------------|
|                                                                        |                                                        | Vacation At home                                                    | When are you leaving?       | Leave Jul 12,2020<br>Return Jul 23,2020 | 12:00 AM<br>12:00 AM |
|                                                                        |                                                        |                                                                     | < July 2020 >               | < July 2020 >                           |                      |
| choose holiday mode                                                    | Vacation                                               |                                                                     | Mon Tue Wed Thu Fri Sat Sun | Mon Tue Wed Thu Fri S                   | 3 4                  |
| options.Holiday away or holiday at<br>home.You must have Saturday data | Lowers the temperature to 15.0°C<br>while you are away |                                                                     | 5 6 7 8 9 10 11             | 5 6 7 8 9                               | 10 11                |
| to choose to be holiday at home                                        |                                                        | Sat                                                                 | 12 13 14 15 16 17 18        | 12 13 14 15 16                          | 17 18                |
|                                                                        |                                                        |                                                                     | 19 20 21 22 23 24 25        | 19 20 21 22 23                          | 24 25                |
| Away At home                                                           | Now Plan                                               |                                                                     | 26 27 28 29 30 31           | 26 27 28 29 30 .                        | 31                   |
|                                                                        |                                                        | Now Plan                                                            |                             |                                         |                      |
|                                                                        |                                                        |                                                                     | 15.5°С<br>Д тетр. 16.0°С    | 1<br>Ω Temp. 1'                         | 6.5°C<br>7.0°C       |
| Le modalità Va-<br>cation o At Home                                    | L'app Danfoss Ally™<br>visualizza la tempe-            | La schermata Le vacanze piani<br>dell'app Danfoss ficate utilizzano |                             | Programmare la<br>vacanza nell'app      |                      |
| possono essere                                                         | ratura della moda-                                     | Ally™ visualizza le                                                 | l'impostazione              | Danfoss Ally™.                          | -                    |
| programmate o                                                          | lità Vacation per                                      | vacanza At Home                                                     | del calendario e            |                                         |                      |
| mente (Now).                                                           | essere regolata.                                       | (Adesso) o Plan                                                     | uen orano.                  |                                         |                      |
|                                                                        |                                                        | (Pianifica).                                                        |                             |                                         |                      |

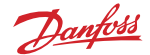

#### 6.4 Annullamento di una vacanza

Se si rientra prima del previsto, è possibile annullare e passare dal programma Vacation alla programmazione normale.

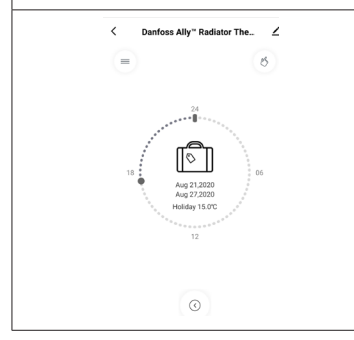

Quando si imposta la modalità "Vacation" l'app Danfoss Ally™ fornisce opzioni per terminare il periodo di vacanza o modificare le date e gli orari.

#### 6.5 Annullamento di un programma Vacation esistente

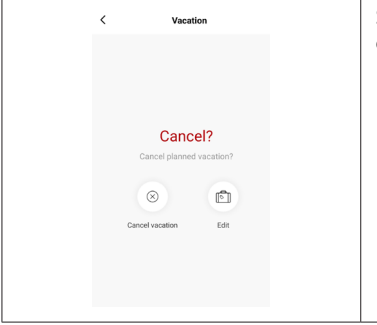

Se la vacanza è programmata per il futuro, è sufficiente modificare le date o annullare il programma.

#### 6.6 Modalità Pause (pausa)

Il programma Pausa mantiene la temperatura di riduzione fino alla selezione di un altro programma.

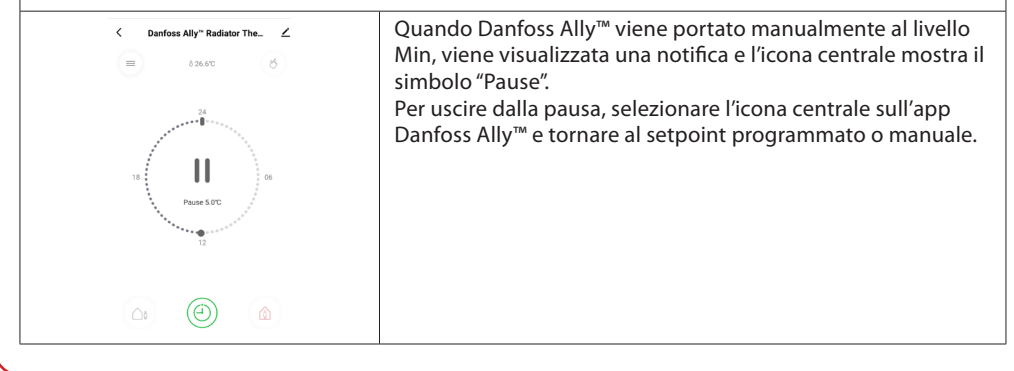

**Guida utente** 

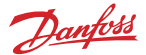

### 8. Sicurezza dei dati

È garantita la sicurezza dei dati del Gateway Danfoss Ally™ e dell'app Danfoss Ally™ abbinata allo smartphone.

*Crittografia dei dati*: La connessione wireless al Gateway Danfoss Ally™ è protetta dalle minacce provenienti da dispositivi sconosciuti grazie alla più recente tecnologia di crittografia.

Oltre alle funzioni di sicurezza che garantiscono la protezione dei dati in qualsiasi momento durante la trasmissione dei dati dallo smartphone al Gateway Danfoss Ally™.

## 9. Precauzioni di sicurezza

DICHIARAZIONE DI CONFORMITÀ UE SEMPLIFICATA

Con la presente Danfoss A/S dichiara che l'apparecchiatura radio modello Danfoss Ally™ è conforme alla Direttiva 2014/53/UE. Il testo completo della dichiarazione di conformità UE è disponibile all'indirizzo Internet: www.danfoss.com

Il Gateway non è concepito per i bambini e non deve essere usato come un giocattolo. I materiali della confezione possono essere estremamente pericolosi per i bambini. Non lasciarli in luoghi dove possano giocarci. Il Gateway non contiene parti riparabili dall'utente. Non tentare di smontarlo.

## 10. Smaltimento

Il Danfoss Ally™ Gateway deve essere smaltito come rifiuto elettronico.

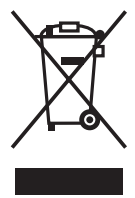

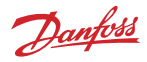

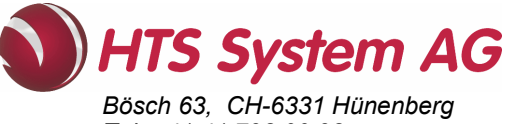

Tel: +41 41 798 00 98 www.htsag.ch info@htsag.ch

Danfoss declina ogni responsabilità per eventuali errori contenuti in cataloghi, brochure o altra documentazione cartacea. Danfoss si riserva il diritto di modificare i propri prodotti senza preavviso. Ciò vale anche per i produtti già ordinati, a condizione che tali modifiche possano essere apportate senza rendere necessarie successive variazioni alle specifiche già concordate. Tutti i marchi registrati citati nel presente materiale sono di propietà delle rispettivo societo. Danfoss si non arrichi registrati di Danfoss A/S. Tutti di initi sono riservati.